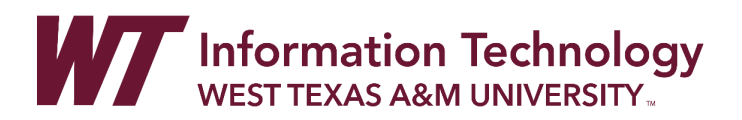

# ADDING PANOPTO VIDEOS TO WTCLASS CANVAS

Panopto is used for sharing original, premium video with students in your classes. Note that premium videos are short, concept-based videos that can be used for more than one semester. To add premium video into your WTClass courses, you will need to go to Panopto and create a folder for your course. From there, you can embed or link videos into WTClass. See the directions below.

### DIRECTIONS

Panopto Folder Setup Add Videos to Panopto Folder Embed Video in WTClass Link Videos in WTClass

### PANOPTO FOLDER SETUP

If you have not already, create a folder for your course (EX: HIST-1301 or POSC-2306) within Panopto and set the folder's share settings to "Your Organization (unlisted)" access.

Creating folders within Panopto helps to organize your videos by course or topic.

- 1. Access Panopto on the web: <u>https://wtamu.hosted.panopto.com</u>
- 2. Click on the My Folder area.

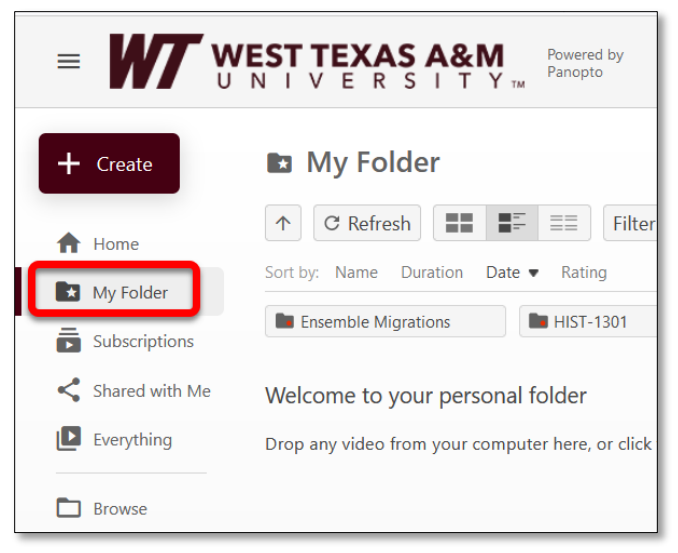

3. Click on the Add folder button (A) then type the folder name (B) and press Enter.

|                | VEST TEXAS A&M Powered by Panopto Q Search                 |
|----------------|------------------------------------------------------------|
| + Create       | 🗈 My Folder                                                |
| A Home         | ↑     C Refresh       ■=     ■=       Filter by date     © |
| My Folder      | Sort by: Name Duration Date  Rating                        |
| Subscriptions  | Ensemble Migrations HIST-1301                              |
| Shared with Me | Welcome to your personal folder                            |
| Everything     | Drop any video from your computer here, or click           |
| Browse         | Enter name ×                                               |

- 4. Click on your newly created **folder** to open the folder.
- 5. Click on the **Share** button at the top of the screen.

| t 🖿 HIST-1302 C | III : + Subscribe            |
|-----------------|------------------------------|
| All Dates 👻     | ↓ Sort by Date ↓ III III III |
| + Add folder    |                              |

6. In the Share tab, under People and groups, click the Change link.

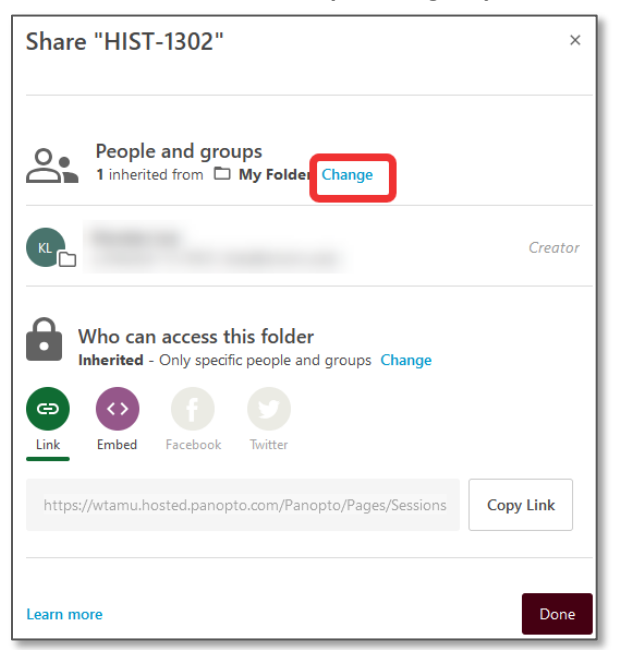

7. Select the Stop Inheriting button.

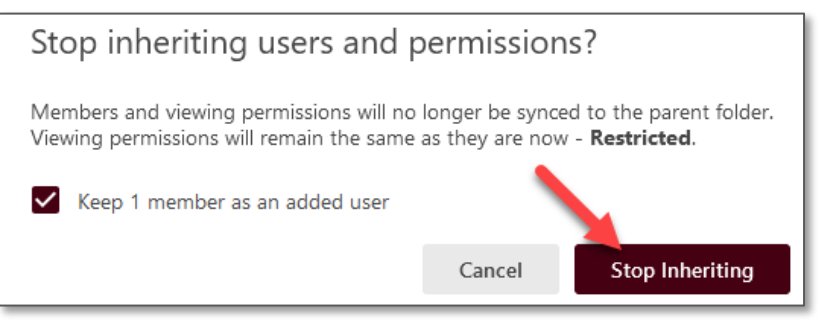

8. In the Share tab, under Who can access this folder, click the Change link.

| Share "HIST-1302"                                                                                                    | ×                     |
|----------------------------------------------------------------------------------------------------|-----------------------|
| People and groups<br>1 added Inherit from parent folder                                                                                                    |                       |
| Add people and groups                                                                                                    | Viewer 👻              |
| KL                                                                                                    | Creator 🗙             |
| Image: Who can access this folder         Only specific people and groups         Construction         Construction         Image: Change         Image: Change         Image: Chan |                       |
| https://wtamu.hosted.panopto.com/Panopto/Pag                                                                                                    | es/Sessions Copy Link |
| Learn more                                                                                                    | Done                  |

9. Select the option for Your Organization (unlisted) and click the Save button.

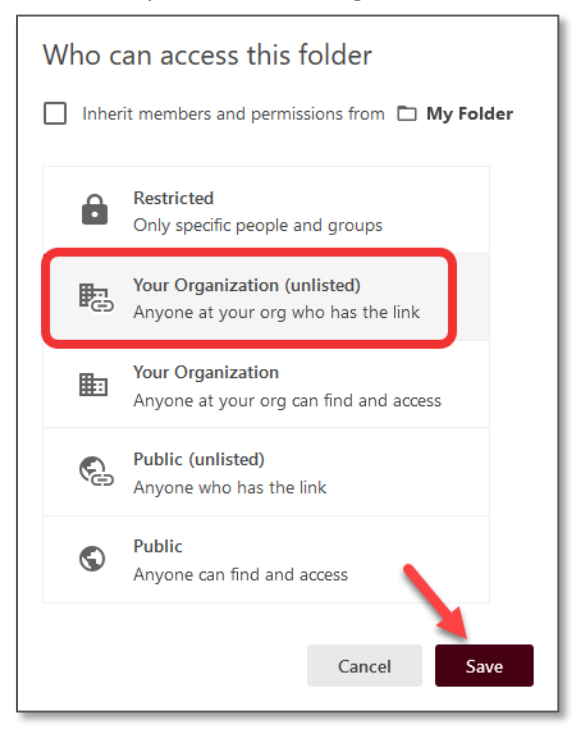

10. Click "Done" to leave this page.

| Share "HIST-1302"                                                                                       |             | ×         |
|----------------------------------------------------------------------------------------------------|-------------|-----------|
| <ul> <li>People and groups</li> <li>1 added Inherit from parent folder</li> </ul>                       |             |           |
| Add people and groups                                                                                   | Viewer      | ~         |
| KL                                                                                                    |             | Creator X |
| Who can access this folder<br>Anyone at your org who has the link Change<br>Link Embed Facebook Twitter | ge          |           |
| https://wtamu.hosted.panopto.com/Panopto/Pag                                                            | es/Sessions | Copy Link |
| Learn more                                                                                              |             | Done      |

## ADD VIDEOS TO PANOPTO FOLDER

- 1. Click on your newly created **folder** to open the folder.
- 2. Click on the **Create** button.

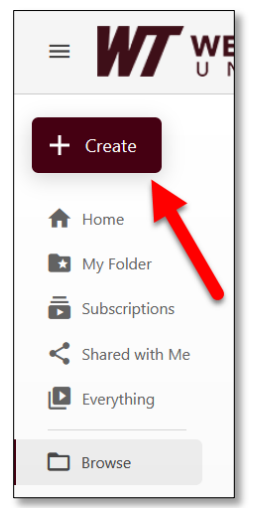

3. Select **Upload media** to upload existing videos. Note: You can also create video by using Panopto for Window/Mac or Panopto Capture.

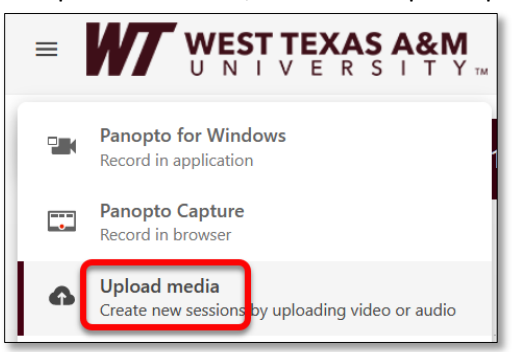

4. Drag your files or click to add your file.

| Add files to HIST-1301 - X                                            |
|-----------------------------------------------------------------------|
|                                                                       |
| Drag video or audio files here (or click to find<br>on your computer) |

5. Once you receive the message "**Upload complete. You can close this window now**," you can **click the X** to close the window. Once your video is fully processed, you will receive a notification email that your video is published.

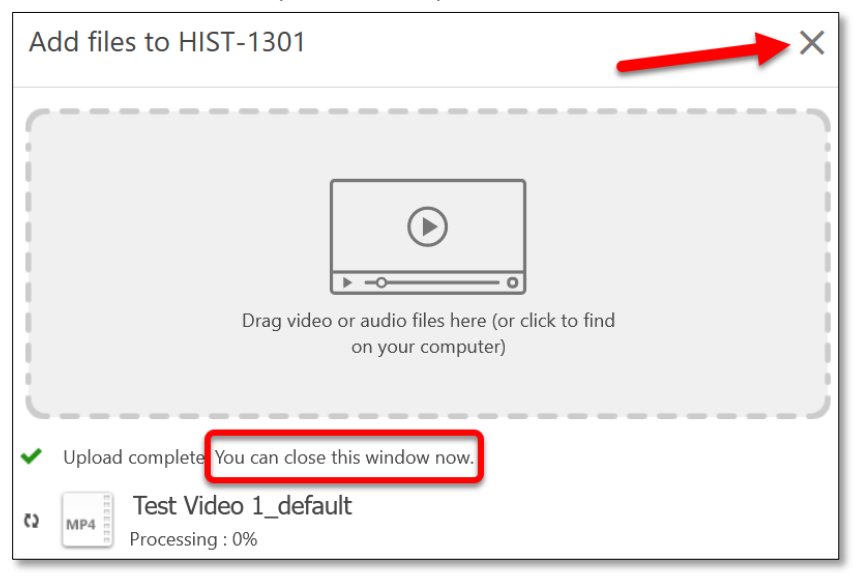

6. You can now add your videos into WTClass. Proceed to the "Adding Videos to WTClass" section of this document.

## ADDING VIDEOS TO WTCLASS

There are two ways to add video into WTClass: embedding videos in the rich content editor or linking videos in the modules area. Directions for both methods are below.

### ADDING VIDEOS TO WTCLASS: EMBED VIDEOS

Panopto videos can be embedded anywhere the rich content editor is visible in WTClass.

- 1. Go to WTClass and access your course.
- 2. Go to the **page** that you want to embed the video and **choose "Edit" in the top right of the screen.** (Note that you can also embed Panopto videos anywhere in WTClass where you can access the rich content editor).

3. Once you are within the rich content editor, select the **plus sign (+)** on the toolbar.

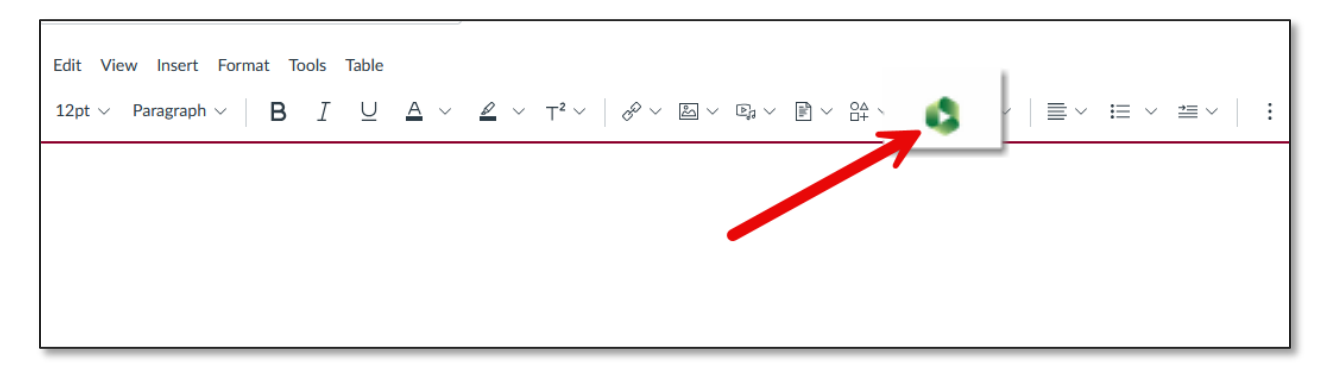

4. Find the location for your video. Select the dropdown menu (A) and select the folder where your video is located (B).

**Note**: If your desired folder does not appear within the Quick Access area, expand the My Folder area by clicking on the arrow/triangle to the left of the folder name (C).

| Panopto                                   | ×                          |
|-------------------------------------------|----------------------------|
| Choose a folder or start typing to search | Search under "Default Term |
| Everything                                | Descel                     |
| () Quick access                           | Record                     |
| My Folder                                 |                            |
| Tutorials in My Folder                    |                            |
| All folders                               |                            |
| My Folder                                 |                            |
| HIST-1302                                 |                            |
|                                           |                            |

5. Locate your video, select the circle to the left of your desired video, and click the Insert button.

| Choose              | Upload | Record |
|---------------------|--------|--------|
| 0                   |        |        |
|                     |        |        |
| Video Embed Options |        | ^      |
|                     |        | Insert |

6. The video will appear within the rich content editor.

| Edit View Insert Format Tools Table                 |                                                                                                    |                                                                                 |                 |          |
|-----------------------------------------------------|----------------------------------------------------------------------------------------------------|---------------------------------------------------------------------------------|-----------------|----------|
| 12pt $\vee$ Paragraph $\vee$ <b>B</b> $I$ $\bigcup$ | $\underline{A} \lor \underline{\mathscr{A}} \lor T^2 \lor   \mathscr{A}^2 \lor \underline{\mathbb{A}} \lor$ | $\mathbb{P}_{\mathbb{P}} \times \mathbb{P} \times \mathbb{Q} \times \mathbb{Q}$ | \$ \$ ~   ≣ ~ ⊨ | ~ ≝~   : |
|                                                     |                                                                                                    |                                                                                 |                 |          |
|                                                     |                                                                                                    |                                                                                 |                 |          |
|                                                     |                                                                                                    |                                                                                 |                 |          |
|                                                     |                                                                                                    |                                                                                 |                 |          |
|                                                     |                                                                                                    |                                                                                 |                 |          |
|                                                     |                                                                                                    |                                                                                 |                 |          |
|                                                     |                                                                                                    |                                                                                 |                 |          |
|                                                     |                                                                                                    |                                                                                 |                 |          |
| Dowered by Panonto                                  | <u>+</u> ;                                                                                                  | a 🖾 🖸                                                                           |                 |          |
|                                                     |                                                                                                    |                                                                                 |                 |          |
|                                                     |                                                                                                    |                                                                                 |                 |          |

7. Add a title for the page and any other required information (based on whether it is an assignment, discussion, etc.) and click **Save** in the bottom right corner of the page.

### ADDING VIDEOS TO WTCLASS: LINK VIDEOS

Panopto videos can appear as a link for students to click on within a content area.

- 1. Go to your course in WTClass.
- 2. Navigate to the **Modules area** of the course.
- 3. Go to the Module where you want to add the video.
- 4. Select **the plus sign (+)** to the far right of the module title.

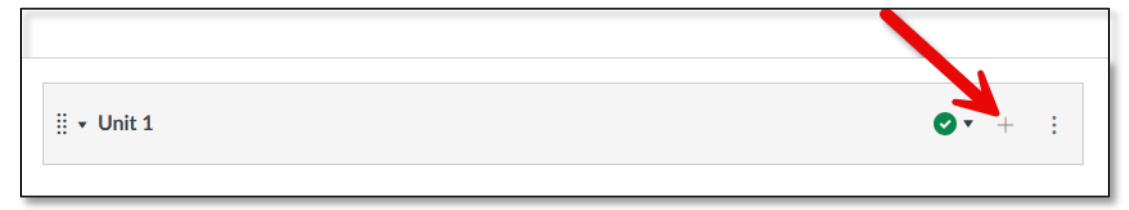

5. In the pop-up screen, click in the dropdown and choose "External Tool."

| Add     Assignment     to Unit 1       Image: Set and Set and | Add                    | d Item to Unit 1                                                              | /                                                                                                   | × |
|----------------------------------------------------------------------------------------------------|------------------------|-------------------------------------------------------------------------------|----------------------------------------------------------------------------------------------------|---|
| Discussion       Text Header                                                                                                    | Add<br>Se<br>[C<br>Ass | Assignment<br>Assignment<br>Quiz<br>File<br>Page<br>Discussion<br>Text Header | to Unit 1<br>th this module, or add an assignment by selecting "Create Assignment".<br>n Assignment |   |
| External URL<br>External Tool<br>Indentation: Don't Indent   Carrel Add Item                                                                                                    | Inden                  | External URL<br>External Tool<br>tation: Don't Indent                         | Add life                                                                                            | n |

6. In the External Tools list, select "Panopto Video."

| Add           | External Tool v to Unit 1                                                                                                    |
|---------------|----------------------------------------------------------------------------------------------------|
| Ø Se<br>modul | ect a tool from the list below, or enter a URL for an external tool you alre                                                                                               |
|               | Pearson Links<br>Access Pearson                                                                                                    |
|               | Brainfuse Online Tutoring<br>Brainfuse Online Tutoring                                                                                                    |
|               | Cengage LTI Advantage<br>Cengage Learning provides Learning Management System (LMS) integrati<br>participants. The Cengage LMS integration noticeated reduces the time and |
|               | LockDown Browser<br>Displays the LockDown Browser La Monitor Dashboard                                                                                                    |
|               | Panopto Video                                                                                                    |
|               | Quizzes 2                                                                                                    |

7. Find the location for your video. Select the dropdown menu (A) and select the folder where your video is located (B).

**Note**: If your desired folder does not appear within the Quick Access area, expand the My Folder area by clicking on the arrow/triangle to the left of the folder name (C).

| Panopto                                   | ×                              |
|-------------------------------------------|--------------------------------|
| Choose a folder or start typing to search | A - Search under "Default Term |
| Everything                                | Decord                         |
| () Quick access                           | Record                         |
| 🖿 My Folder 🛛 🖌 🖪                         |                                |
| Tutorials in My Folder                    |                                |
| 🗀 All folders                             |                                |
| 🔽 🖪 My Folder                             |                                |
| HIST-1302                                 |                                |
| ••••••••••••••••••••••••••••••••••••      |                                |

8. Locate your video, select the circle to the left of your desired video, and click the Insert button.

| Choose              | Upload | Record |
|---------------------|--------|--------|
| 0                   |        |        |
|                     |        |        |
|                     |        |        |
| Video Embed Options |        | ^      |
|                     |        | Insert |

9. In the Add Item page, the URL for the video will show in the URL box. Click the "Add Item" button in the bottom right corner of that page.

| Ac  | dd Item to Unit 1                                                                                                    | × |
|-----|----------------------------------------------------------------------------------------------------|---|
| mod | select a tool from the list below, or enter a UKL for an external tool you already know is configured with Basic LTI to add a link to it to this<br>ule.<br>LockDown Browser<br>Displays the LockDown Browser and Monitor Dashboard |   |
|     | Panopto Video Q<br>Panopto                                                                                                    |   |
|     | Quizzes 2<br>Quizzes LTI is an LTI Assignment based solution for delivering LMS-based quizzes                                                                                                    |   |
|     | Submit Midterm or Final Grades Send grades to Colleague                                                                                                    |   |
|     | TopHat CI Integration                                                                                                    |   |
|     | Turnitin Framework<br>Unavailable for use as external tool                                                                                                    |   |
| URI | Zoom Meetings L: https://wtamu.hosted.panopto.cc                                                                                                    |   |
| Pag | je Name:                                                                                                    |   |
|     | Cancel Add Iter                                                                                                    | n |

10. The video link will now be listed in the module:

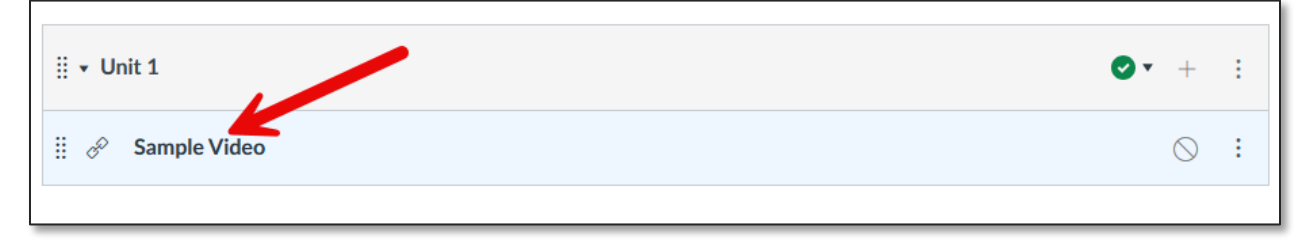

## Let us help you!

If you would like help with Panopto, please contact the <u>IT Help Desk</u>. Someone from our WTClass team will be happy to help you!